Your Global Automation Partner

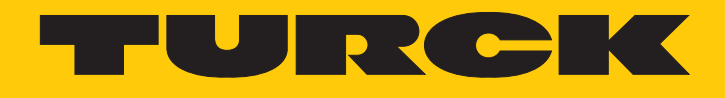

# GEN... Firmware-Update mit PACTware

**Technical Support Document** 

Hans Turck GmbH & Co. KG | T +49 208 4952-0 | F +49 208 4952-264 | more@turck.com | www.turck.com

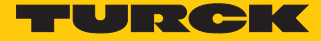

# 1 Über diese Anleitung

Diese Anleitung beschreibt das Firmware-Update des Ethernet-Gateways GEN... über PACTware.

## 1.1 Zielgruppen

Die vorliegende Anleitung richtet sich an fachlich geschultes Personal und muss von jeder Person sorgfältig gelesen werden, die das Gerät betreibt und instand hält.

Bei Einsatz des Gerätes in Ex-Kreisen muss der Anwender zusätzlich über Kenntnisse im Explosionsschutz (IEC/EN 60079-14 etc.) verfügen.

## 1.2 Feedback zu dieser Anleitung

Wir sind bestrebt, diese Anleitung ständig so informativ und übersichtlich wie möglich zu gestalten. Haben Sie Anregungen für eine bessere Gestaltung oder fehlen Ihnen Angaben in der Anleitung, schicken Sie Ihre Vorschläge an **techdoc@turck.com**.

# 2 Firmware-Update über PACTware durchführen

#### Voraussetzungen

Die FDT-Rahmenapplikation PACTware, der DTM für das Gerät und die aktuelle Firmware stehen unter www.turck.com zum kostenlosen Download zur Verfügung.

- Der Modulträger ist an die Versorgungsspannung angeschlossen.
- Die Schrauben der Versorgungsmodule sind festgedreht oder die Verriegelungskappe ist eingerastet.
- Das Gateway ist gesteckt und per Ethernet-Kabel mit einem PC verbunden.
- PACTware 6.0 ist installiert.
- Die aktuelle Firmware-Datei ist heruntergeladen.

Durch das Aufschalten der Versorgungsspannung geht das Gateway automatisch in Betrieb.

#### Gateway in PACTware hinzufügen

- PACTware öffnen.
- Neues Projekt anlegen.
- BL Service Ethernet doppelt klicken.

| >         | >>> | Gerät hinzufügen           |           |               |                 |                         |               |                  | ÷       |
|-----------|-----|----------------------------|-----------|---------------|-----------------|-------------------------|---------------|------------------|---------|
| Projekt   | :   |                            |           |               |                 |                         |               |                  |         |
| Gerätetag |     |                            | ×         | ۹ Alle Filte  | er zurücksetzen |                         |               |                  |         |
|           |     |                            |           |               |                 |                         |               |                  |         |
|           |     | Gerät ↑                    | :         | Тур           | Protokoll       | Hersteller              | Gruppe        | Geräte-Versic    | FDT-Ver |
|           |     | + BL Service Ethernet      | $\odot$   | Communication | BL Service Eth  | Turck                   | DTM specific  | 1.0.0 / 2007-0   | 12.0.0  |
|           |     | + <b>B</b> L Service RS232 | $\oslash$ | Communication | BL Service      | Turck                   | DTM specific  | 1.0.0 / 2007-0   | 1.2.0.0 |
|           |     | (+) OCCOMMDTM PROFIBUS DP  | $\odot$   | Communication | Profibus DP/VI  | Trebing & Himstedt Pro  | not specified | 4.0.0.8 / 2010   | 1.2.0.0 |
|           |     | 🕀 🧔 HART Communication     | $\odot$   | Communication | HART            | CodeWrights GmbH        | not specified | 1.0.52 / 2015-0  | 1.2.0.0 |
|           |     | (+) 🔰 isNet Lite           | $\odot$   | Communication | isNet Lite; isN | Thorsis Technologies    | not specified | 2.0 / 2018-06    | 1.2.1.0 |
|           |     | 🕂 🚊 PROCENTEC DP-VI Master | $\odot$   | Communication | Profibus DP/VI  | PROCENTEC               | not specified | 1.2.1.0 / 2015-0 | 12.0.0  |
|           |     | (+) 🕐 PROFIdtm DPVI        | $\odot$   | Communication | Profibus DP/VI  | Softing Industrial Auto | not specified | V 2.23.0(163) /  | 1.2.0.0 |
|           |     | 🕂 🕐 smartLink HW-DP HART   | $\odot$   | Communication | HART            | Softing Industrial Auto | DTM specific  | 1.0 / 2020-10-13 | 1.2.0.0 |

Abb. 1: Gateway in PACTware hinzufügen

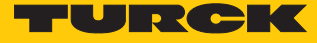

## Firmware-Update durchführen

- TCP:192.168.167.110 doppelt klicken.
- Ethernet-Schnittstelle auswählen.
- Um das Gateway für das Firmware-Update auszuwählen: Suchen-Icon klicken.

| >                   | >> | A TCP:192.168.167.110 Busadressen-Management                                       |
|---------------------|----|------------------------------------------------------------------------------------|
| Projekt             | :  | Adresse<br>Kanal                                                                   |
| Gerätetag           |    | Gerätetyp BL Service Ethernet                                                      |
| TCP:192.168.167.110 | 01 | Your Global Automation Partner                                                     |
|                     |    | Beschreibung BL Service über Ethernet Kommunikations DTM                           |
|                     |    | □ • ⑧ @ ● ※   吗 吗   ●   单   善 単 罩                                                  |
|                     |    | Online verfügbare Geräte   Geräte manuell hinzufügen                               |
|                     |    | Ethernet (10.17.110.141/255.255.255.0)                                             |
|                     |    | Ethernet (10.17.110.141/255.255.255.0)<br>Ethernet 4 (192.168.1.110/255.255.255.0) |
|                     |    |                                                                                    |

Abb. 2: Ethernet-Schnittstelle auswählen

Im Fenster Busadressen-Management das Firmware-Update-Icon mit dem grünen Pfeil auswählen.

| ~    | TCP:192.168.167                               | .110 Busadre               | essen-Managem              | ient          |         |                   |          |          |                  | ×       |
|------|-----------------------------------------------|----------------------------|----------------------------|---------------|---------|-------------------|----------|----------|------------------|---------|
| Adre | isse                                          |                            |                            |               |         |                   |          |          |                  |         |
| Kana | al                                            |                            |                            |               |         |                   |          |          |                  |         |
| Gerä | itetyp BL Service Ethe                        | ernet                      |                            |               |         |                   |          |          |                  |         |
| 13   | Your Global A                                 | Automatio                  | n Partner                  |               |         |                   |          |          | TUR              | ск      |
| W.   | Gerätetyp <b>BI</b><br>Beschreibung <b>BI</b> | L Service E<br>L Service ü | thernet<br>ber Ethernet Ko | mmunikations  | DTM     |                   |          |          |                  |         |
|      | • 😤 🕿                                         | ( 🗘 🧔                      | 🍕   IP‡ IP†   ·            | H 🖄 🦉         | 🧟 💐     |                   |          |          | Busadressen-Mana | igement |
| Or   | line verfügbare Gerät                         | e Geräte m                 | anuell hinzufügen          |               |         |                   |          |          |                  |         |
| Eth  | ernet 4 (192.168.1.11                         | 0/255.255.2                | 55.0)                      |               |         |                   |          |          |                  | ~       |
|      | Gerätetyp                                     | Online ID                  | IP Adresse                 | Netzmaske     | Gateway | Ethernet Adresse  | Version  | Mode     |                  |         |
|      | excom GEN-3G                                  | 1510035                    | <u>192.168.1.107</u>       | 255.255.255.0 | 0.0.0.0 | 00:07:46:8D:BB:46 | V1.6.0.0 | PGM_DHCP |                  |         |
|      |                                               |                            |                            |               |         |                   |          |          |                  |         |

Abb. 3: Firmware-Update-Icon

⇒ Das Fenster zum Auswählen des Firmware-Updates öffnet sich.

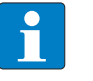

HINWEIS

Beim Update auf V.1.6.0.0 muss zuerst der aktuelle Bootloader installiert werden.
► Im Folgenden statt des Firmware-Updates die Bootloader-Datei auswählen.

- Speicherort des Firmware-Updates öffnen und Datei auswählen.
- Öffnen klicken.

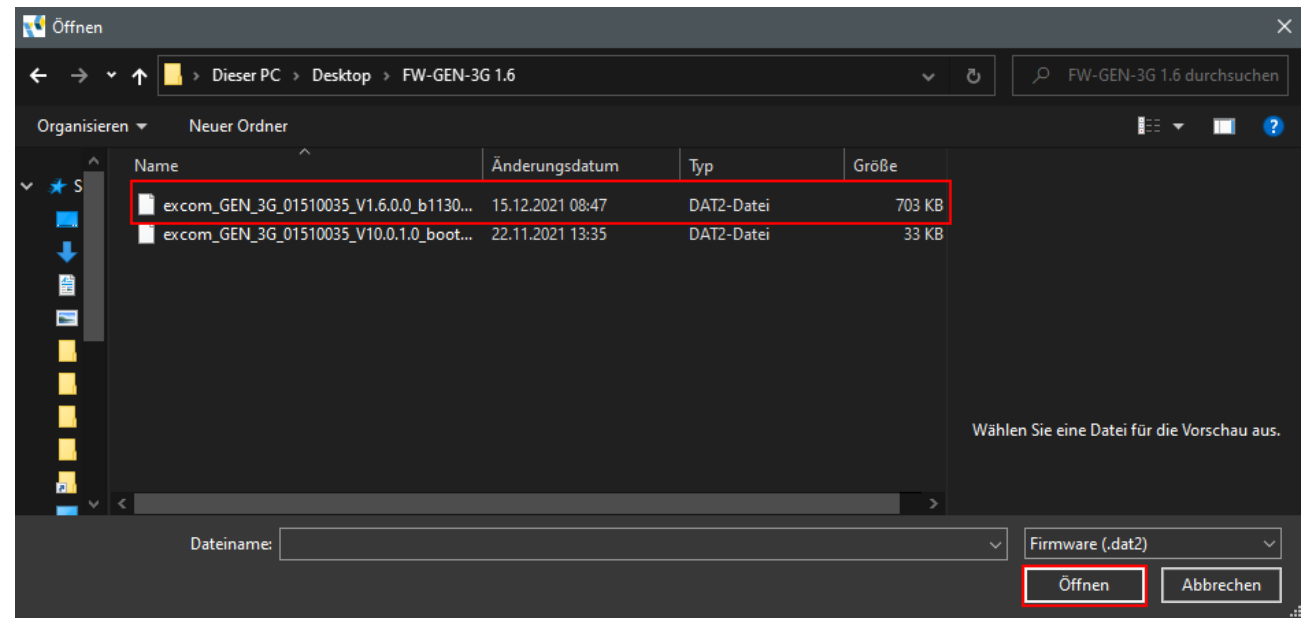

Abb. 4: Firmware-Update auswählen

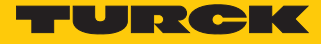

Das Firmware-Update wird durchgeführt. Ein Ladebalken erscheint unter **TCP:192.168.167.110** in der Seitenleiste und über dem PACTware-Logo. Das Firmware-Update kann bis zu fünf Minuten dauern.

| 📢 PACTware 6.0      |    |
|---------------------|----|
|                     |    |
| >                   | >> |
| Projekt             | :  |
| Gerätetag           |    |
| TCP:192.168.167.110 | ⊘: |
|                     |    |
|                     |    |
|                     |    |
|                     |    |
| PACTware            |    |

Abb. 5: Firmware-Update wird durchgeführt

Wenn das Firmware-Update erfolgreich durchgeführt wurde, wird folgende Meldung angezeigt:

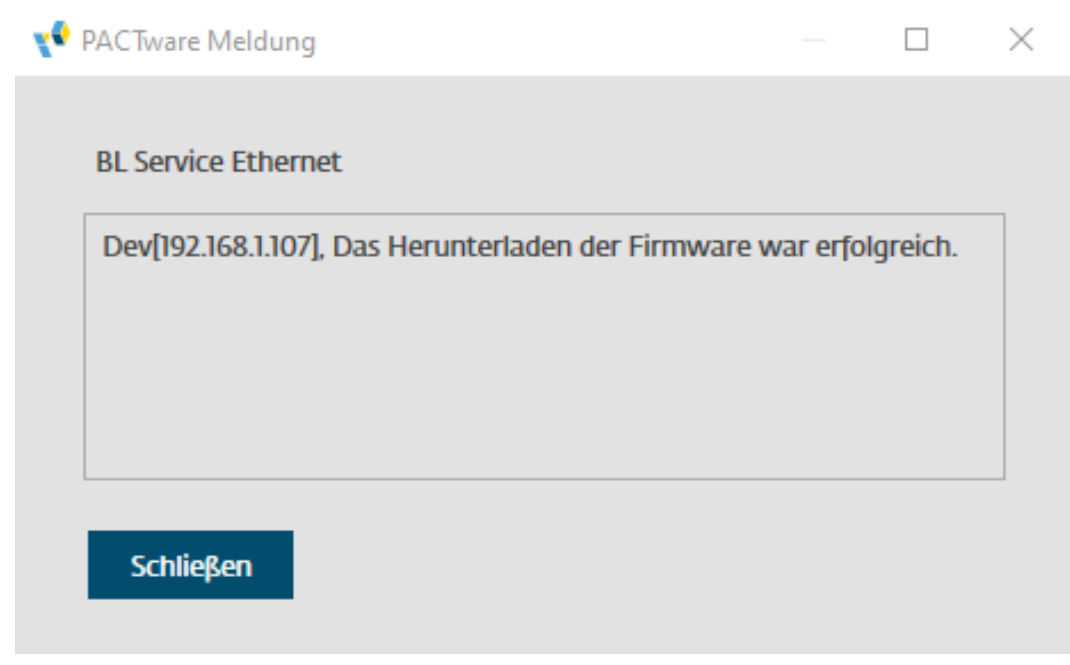

Abb. 6: Firmware-Update durchgeführt

### Firmware-Version überprüfen

- Im Fenster Busadressen-Management das Suchen-Icon klicken.
- ⇒ In der Spalte **Version** wird die aktuelle Firmware-Version angezeigt.

| ~     | TCP:192.168.167.1                             | 10 Busadre             | essen-Managerr             | ient          |         |                   |          |          |                  | ×       |
|-------|-----------------------------------------------|------------------------|----------------------------|---------------|---------|-------------------|----------|----------|------------------|---------|
| Adres | ise                                           |                        |                            |               |         |                   |          |          |                  |         |
| Kana  | I.                                            |                        |                            |               |         |                   |          |          |                  |         |
| Gerät | tetyp BL Service Ether                        | net                    |                            |               |         |                   |          |          |                  |         |
| 13    | Your Global A                                 | utomatio               | n Partner                  |               |         |                   |          |          | TUN              | ск      |
| W     | Gerätetyp <b>BL</b><br>Beschreibung <b>BL</b> | Service E<br>Service ü | thernet<br>ber Ethernet Ko | mmunikations  | DTM     |                   |          |          |                  |         |
|       | r 🔐 📽                                         | <b>5</b> 🗘 🤅           | 🍕   IP‡ IP†   -            | 0 🖳 🧉         | 1       |                   |          |          | Busadressen-Mana | igement |
| Onl   | ine verfügbare Geräte                         | Geräte ma              | anuell hinzufügen          |               |         |                   |          |          |                  |         |
| Ethe  | ernet 4 (192.168.1.110                        | )/255.255.2            | 55.0)                      |               |         |                   |          |          |                  | ~       |
|       | Gerätetyp                                     | Online ID              | IP Adresse                 | Netzmaske     | Gateway | Ethernet Adresse  | Version  | Mode     |                  |         |
|       | excom GEN-3G                                  | 1510035                | <u>192.168.1.107</u>       | 255.255.255.0 | 0.0.0.0 | 00:07:46:8D:BB:46 | V1.6.0.0 | PGM_DHCP |                  |         |
|       |                                               |                        |                            |               |         |                   |          |          |                  |         |
|       |                                               |                        |                            |               |         |                   |          |          |                  |         |

Abb. 7: Aktuelle Firmware-Version in PACTware

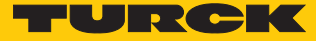

Alternativ kann die Firmware-Version auch im Webserver überprüft werden. Im Auslieferungszustand ist im Gerät die IP-Adresse 192.168.1.254 hinterlegt. Um den Webserver über einen Webbrowser zu öffnen, 192.168.1.254 in die Adressleiste des Webbrowsers eingeben. In der linken Seitenleiste wird unter EXCOM GEN-3G  $\rightarrow$  Info  $\rightarrow$  Firmware revision die aktuelle Firmware-Version angezeigt.

| EXCOM GEN-3G                                     | excom GEN-3G - Gateway - I      | nfo       |
|--------------------------------------------------|---------------------------------|-----------|
| jiInfo ${ c} { c} { c} { c} { c} { c} { c} { c}$ |                                 |           |
| 4 Event log                                      | Multiprotocol-Interface for GEN |           |
| Ex- / Import                                     | Device                          |           |
| ିକ୍କୁ Change Password                            | Station information             |           |
| Firmware                                         | Туре                            | GEN-3G    |
| ·····                                            | ldent. no.                      | 100004545 |
| SLOT 1: DM80EX S                                 | Firmware revision               | 1.6.0.0   |
| SLOT 2: DO40EX                                   | Bootloader revision             | 10.0.1.0  |
| SLOT 3: AIH40EX                                  | Firmware revision (CPU 2)       | 1.6.0.0   |
| SLOT 4: AOH40EX                                  | Bootloader revision (CPU 2)     | 1.0.5.0   |
|                                                  | EtherNet/IP revision            | 2.7.55.0  |
| SLOT 5. DEZUEN E                                 | PROFINET revision               | 1.7.27.0  |
| SLOT 6: TI41EX                                   | Modbus/TCP revision             | 2.4.9.0   |
| SLOT 7: EMPTY SLOT EX                            | WEB revision                    | 1.4.18.0  |
| SLOT 8: EMPTY SLOT EX                            | Software build number           | 1130      |

Abb. 8: Aktuelle Firmware-Version im Webserver

# 3 Turck-Niederlassungen – Kontaktdaten

| Deutschland    | Hans Turck GmbH & Co. KG<br>Witzlebenstraße 7, 45472 Mülheim an der Ruhr<br>www.turck.de                                                                                    |
|----------------|----------------------------------------------------------------------------------------------------|
| Australien     | Turck Australia Pty Ltd<br>Building 4, 19-25 Duerdin Street, Notting Hill, 3168 Victoria<br>www.turck.com.au                                                                |
| Belgien        | TURCK MULTIPROX<br>Lion d'Orweg 12, B-9300 Aalst<br>www.multiprox.be                                                                                                    |
| Brasilien      | Turck do Brasil Automação Ltda.<br>Rua Anjo Custódio Nr. 42, Jardim Anália Franco, CEP 03358-040 São Paulo<br>www.turck.com.br                                              |
| China          | Turck (Tianjin) Sensor Co. Ltd.<br>18,4th Xinghuazhi Road, Xiqing Economic Development Area, 300381<br>Tianjin<br>www.turck.com.cn                                          |
| Frankreich     | TURCK BANNER S.A.S.<br>11 rue de Courtalin Bat C, Magny Le Hongre, F-77703 MARNE LA VALLEE<br>Cedex 4<br>www.turckbanner.fr                                                 |
| Großbritannien | TURCK BANNER LIMITED<br>Blenheim House, Hurricane Way, GB-SS11 8YT Wickford, Essex<br>www.turckbanner.co.uk                                                                 |
| Indien         | TURCK India Automation Pvt. Ltd.<br>401-403 Aurum Avenue, Survey. No 109 /4, Near Cummins Complex,<br>Baner-Balewadi Link Rd., 411045 Pune - Maharashtra<br>www.turck.co.in |
| Italien        | TURCK BANNER S.R.L.<br>Via San Domenico 5, IT-20008 Bareggio (MI)<br>www.turckbanner.it                                                                                     |
| Japan          | TURCK Japan Corporation<br>Syuuhou Bldg. 6F, 2-13-12, Kanda-Sudacho, Chiyoda-ku, 101-0041 Tokyo<br>www.turck.jp                                                             |
| Kanada         | Turck Canada Inc.<br>140 Duffield Drive, CDN-Markham, Ontario L6G 1B5<br>www.turck.ca                                                                                       |
| Korea          | Turck Korea Co, Ltd.<br>B-509 Gwangmyeong Technopark, 60 Haan-ro, Gwangmyeong-si,<br>14322 Gyeonggi-Do<br>www.turck.kr                                                      |
| Malaysia       | Turck Banner Malaysia Sdn Bhd<br>Unit A-23A-08, Tower A, Pinnacle Petaling Jaya, Jalan Utara C,<br>46200 Petaling Jaya Selangor<br>www.turckbanner.my                       |

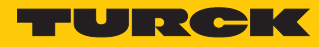

| Mexiko      | Turck Comercial, S. de RL de CV<br>Blvd. Campestre No. 100, Parque Industrial SERVER, C.P. 25350 Arteaga,<br>Coahuila<br>www.turck.com.mx                  |
|-------------|----------------------------------------------------------------------------------------------------|
| Niederlande | Turck B. V.<br>Ruiterlaan 7, NL-8019 BN Zwolle<br>www.turck.nl                                                                                             |
| Österreich  | Turck GmbH<br>Graumanngasse 7/A5-1, A-1150 Wien<br>www.turck.at                                                                                            |
| Polen       | TURCK sp.z.o.o.<br>Wroclawska 115, PL-45-836 Opole<br>www.turck.pl                                                                                         |
| Rumänien    | Turck Automation Romania SRL<br>Str. Siriului nr. 6-8, Sector 1, RO-014354 Bucuresti<br>www.turck.ro                                                       |
| Russland    | TURCK RUS OOO<br>2-nd Pryadilnaya Street, 1, 105037 Moscow<br>www.turck.ru                                                                                 |
| Schweden    | Turck Sweden Office<br>Fabriksstråket 9, 433 76 Jonsered<br>www.turck.se                                                                                   |
| Singapur    | TURCK BANNER Singapore Pte. Ltd.<br>25 International Business Park, #04-75/77 (West Wing) German Centre,<br>609916 Singapore<br>www.turckbanner.sg         |
| Südafrika   | Turck Banner (Pty) Ltd<br>Boeing Road East, Bedfordview, ZA-2007 Johannesburg<br>www.turckbanner.co.za                                                     |
| Tschechien  | TURCK s.r.o.<br>Na Brne 2065, CZ-500 06 Hradec Králové<br>www.turck.cz                                                                                     |
| Türkei      | Turck Otomasyon Ticaret Limited Sirketi<br>Inönü mah. Kayisdagi c., Yesil Konak Evleri No: 178, A Blok D:4,<br>34755 Kadiköy/ Istanbul<br>www.turck.com.tr |
| Ungarn      | TURCK Hungary kft.<br>Árpád fejedelem útja 26-28., Óbuda Gate, 2. em., H-1023 Budapest<br>www.turck.hu                                                     |
| USA         | Turck Inc.<br>3000 Campus Drive, USA-MN 55441 Minneapolis<br>www.turck.us                                                                                  |

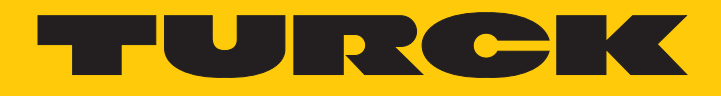

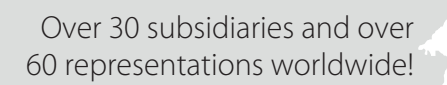

104

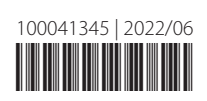

www.turck.com